# Relazione del programma d'informatica:

Rubrica amici.

#### Vincoli imposti dal problema :

Organizzare la gestione di una rubrica dove saranno memorizzati per ogni persona: cognome, nome, città, via, numero civico, telefono fisso, cellulare ed eventuali commenti aggiuntivi.

È possibile memorizzare ed aprire tramite file tutta la rubrica di persone

#### Specifiche integrate :

Per l'inserimento dati, delle persone, ad ogni campo del record corrisponde una Text. La rubrica è visualizzata in una Frame dove compare l'elenco di persone per ogni lettera dell'alfabeto. Per ciascuna persona sono visualizzati tutti i dati inseriti dall'utente. La ricerca di persone nella rubrica è eseguita tramite l'interfaccia ed è possibile cercare le persone sapendo solo parte di un campo del record.

È possibile anche modificare i dati di una persona tramite lo stesso Form usato dall'inserimento, o eliminare una persona usando il menù "Opzioni". Nel menù file è possibile aprire, chiudere, eliminare, salvare le modifiche o salvare con un nome una rubrica; ed è possibile usare un solo file per volta, in pratica per aprire una nuova rubrica bisogna chiudere la precedente.

#### Struttura dati:

| Nome                                       |        | 0    | L      | Descrizione                             | Tipo             |
|--------------------------------------------|--------|------|--------|-----------------------------------------|------------------|
| Rubrica()                                  | <      | <    |        | Array di record                         | t_Persona        |
| Presenti                                   |        |      | <      | Numero di presenti in rubrica           | Long             |
| NomeFile                                   |        |      | <      | Percorso del File rubrica               | String           |
| modifica                                   |        |      | <      | Indica la modalità del "Form2"          | Booleana         |
| PercorsoUtility                            |        |      | <      | Percorso dei "File" del Commento        | String           |
| NomeRubrica                                | <      | <    |        | Nome scelto per la rubrica              | String           |
| t_Persona Tipo definito dall'utente        |        |      |        |                                         |                  |
| IDENTIFICATORE                             |        |      | <      | Type IDENTIFICATORE                     | t_IDENTIFICATORE |
| Cognome                                    | <      | <    |        | Cognome della persona                   | String * 20      |
| Nome                                       | <      | <    |        | Nome della persona                      | String * 15      |
| Indirizzo                                  | <      | <    |        | Type Indirizzo                          | t_Indirizzo      |
| Telefono(1 To 5)                           | <      | <    |        | Array dei numeri telefonici             | String * 12      |
| Cellulare(1 To 5)                          | <      | <    |        | Array dei numeri di Cellulare           | String * 10      |
| Commento                                   | >      | >    |        | Nome del "File" dell'eventuale Commento | String * 12      |
| t_IDENTIFICATORE Tipo definito dall'utente |        |      |        |                                         |                  |
| Lettera                                    | <      | <    |        | Iniziale del cognome dalla persona      | String * 1       |
| ID                                         |        | <    | <      | Codice sequenziale della persona        | Long             |
| t_indirizzo Tipo definito dall'utente      |        |      |        |                                         |                  |
| Città                                      | >      | >    |        | Città della persona                     | String * 30      |
| Via                                        | >      | >    |        | Via dalla persona                       | String * 30      |
| N°civico                                   | >      | >    |        | Numero civico dalla persona             | String * 7       |
| Queste variab                              | ili so | no d | lichia | arate nel modulo                        |                  |

"Module\_rbrica" del progetto.

Legenda I = input, O = output, L = lavoro

## Strutture del programma principale:

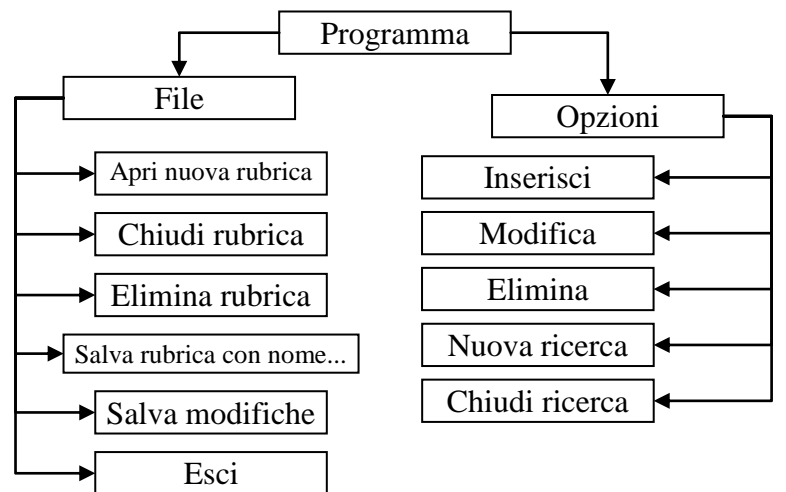

# Procedure :

- 1. Apri: Routine che gestisce l'apertura in input del "File" della rubrica e inserisce i dati dell'array di record "Rubrica()", per specificare il percorso file è usata la finestra comune d'apertura di Windows con il componente "CommonDialog".
- 2. **CancellaFile:** Routine che permette di eliminare il "File" corrente, se esiste, con il metodo Kill; è possibile cancellare gli equivalenti dati, dell'array di record presente in memoria RAM, solo se si desidera.
- 3. Chiudi: Questa routine chiude la rubrica corrente tramite l'istruzione Close.
- 4. **Elimina:** Routine che elimina una persona dell'array di record e dalla lista in visualizzata sullo schermo.
- 5. Ricerca: Routine che ricerca un criterio in un record di tutti i presenti. Per confrontare due stringhe utilizza l'operatore Like( *risultato = stringa* Like *criterio*). I criteri di confronto rappresentano uno strumento per i confronti fra stringhe. Tali criteri

consentono di utilizzare i caratteri jolly, elenchi di caratteri o intervalli di caratteri in qualsiasi combinazione. La seguente tabella indica i caratteri utilizzabili in criterio e le relative corrispondenze:

| L                       |                                                                      |
|-------------------------|----------------------------------------------------------------------|
| Carattere/i in criterio | Corrispondenze in stringa                                            |
| ?                       | Qualsiasi carattere singolo.                                         |
| *                       | Zero o più caratteri.                                                |
| #                       | Qualsiasi cifra singola (0-9).                                       |
| [elencocaratteri]       | Qualsiasi carattere singolo in elencocaratteri.                      |
| [!elencocaratteri]      | Qualsiasi carattere singolo non compreso in <i>elencocaratteri</i> . |

6. **Salvataggio**: Routine che gestisce l'apertura in output del "File" della rubrica nel quale inserisce i dati dell'array di record "Rubrica()", se si è scelto di salvare con nome sarà visualizzata la finestra comune con l'istruzione:

CommonDialog1.ShowSave altrimenti salva senza chiedere nulla all'utente.

7. **tipoTelefono:** Function che restituisce la stringa completa del tipo di telefono desiderato richiedendo solo l'ultima lettera di quest'ultimo.

| "a" restituisce "Telefono di casa"   |
|--------------------------------------|
| "e" restituisce "Telefono aziendale" |
| "o" restituisce "Telefono d'ufficio" |

### Spiegazione del funzionamento del programma :

Per inserire una nuova rubrica scegliere dal menu "Opzioni" la voce "inserisci" inserire un nome alla rubrica e verrà aperta la finestra inserimento. È richiesto almeno l'inserimento del cognome; dopo di che è facoltativo l'inserimento del nome, della città, della via, del numero civico, di massimo 5 telefoni fissi, di massimo 5 telefoni cellulari e d'eventuali commenti dove è possibile inserire testo con formattazioni differenti o immagini "Aggiungi in rubrica" aggiunge nell'array il record immesso. "Pulisci" elimina il contenuto di tutte le caselle. "Torna alla rubrica" permette di tornare al Form dalla rubrica.

Nella modalità "Modifica" è possibile scorrere tutti i presenti tramite la ComboBox presente in alto s destra. Si possono cambiare nomi e numeri telefonici è possibile incollare, copiare, ecc. nei commenti ed anche ritoccare immagini. Dopo aver compiuto le modifiche cliccare su "Modifica in rubrica" per memorizzarle.

È possibile eliminare un presente inserendo l'ID selezionandolo dalla lista.

Cliccando su "Nuova ricerca" appare una Frame blu "Ricerca in rubrica" dove può essere inserito il criterio da ricercare con i caratteri jolly e scegliere 9 modalità di ricerca (iniziale, cognome, nome, città, via, numero civico, telefono, cellulare, commenti)."Chiudi ricerca" permette di chiudere la "Ricerca in rubrica" mantenendo i presenti trovati nella lista. "Apri nuova rubrica" apre la finestra comune di Windows dove è possibile selezionare la rubrica da aprire."Chiudi rubrica" chiude la rubrica corrente chiedendo conferma per salvare eventuali modifiche. "Elimina rubrica" cancella il File della rubrica corrente. "Salva rubrica con nome..." salva l'array di record con i dati compilati dei presenti; tramite la finestra comune dispone all'utente la facoltà di specificare il percorso del salvataggio. Operazione non richiesta da "salva modifiche".

"Esci" dopo aver richiesto di salvare eventuali modifiche chiude il programma "Rubrica amici".

#### Codice:

Module\_rbrica

| Public Type t_IDENTIFICATORE                           |  |  |  |  |
|--------------------------------------------------------|--|--|--|--|
| Lettera As String * 1                                  |  |  |  |  |
| ID As Integer                                          |  |  |  |  |
| End Type                                               |  |  |  |  |
| Public Type t indirizzo                                |  |  |  |  |
| Città As String * 30                                   |  |  |  |  |
| Via As String * 30                                     |  |  |  |  |
| N°civico As String * 7                                 |  |  |  |  |
| End Type                                               |  |  |  |  |
| Public Type t Persona                                  |  |  |  |  |
| IDENTIFICATORE AS t_IDENTIFICATORE                     |  |  |  |  |
| Cognome As String * 20                                 |  |  |  |  |
| Nome As String * 15                                    |  |  |  |  |
| Indirizzo As t indirizzo                               |  |  |  |  |
| Telefono(1 To $5$ ) As String * 10                     |  |  |  |  |
| Cellurare(1 To 5) As String * 13                       |  |  |  |  |
| Commento As String                                     |  |  |  |  |
| End Type                                               |  |  |  |  |
| Public Rubrica() As t_Persona 'Array di record         |  |  |  |  |
| Public Presenti As Long 'Numero di presenti in rubrica |  |  |  |  |
| Public NomeFile As String                              |  |  |  |  |
| Public modifica As Boolean                             |  |  |  |  |
| Public PercorsoUtility As String                       |  |  |  |  |
| Public NomeRubrica As String                           |  |  |  |  |
|                                                        |  |  |  |  |

```
Option Compare Text
Dim indice As Integer
Private Sub CmdChiudi Click()
Dim i As Integer
FrameCerca.Visible = False
Form_Rubrica.Width = 6900
Frame1.Left = 120
For i = 1 To 26
    Label1(i).Left = 6240
Next i
Picture1.Left = 6220
Picture1.Visible = False
TxtCriterio.Text = ""
End Sub
Private Sub Form_Activate()
If Presenti > 0 And NomeFile = "" Then
    For indice = 1 To 26
        Label1(indice).Enabled = True
    Next indice
    Frame1.Caption = "Rubrica " & NomeRubrica & " non salvata"
    List1.Visible = True
    List1.Clear
    RichTextBox1.Visible = True
    RichTextBox1.Text = ""
ElseIf Presenti > 0 And NomeFile <> "" Then
    For indice = 1 \text{ To } 26
        Label1(indice).Enabled = True
    Next indice
    Frame1.Caption = "Rubrica " & NomeRubrica
    List1.Visible = True
    List1.Clear
    RichTextBox1.Visible = True
    RichTextBox1.Text = ""
ElseIf Presenti = 0 And NomeRubrica = "" Then
    For indice = 1 \text{ To } 26
        Label1(indice).Enabled = False
    Next indice
    Frame1.Caption = "Rubrica non selezionata"
    List1.Visible = False
    RichTextBox1.Visible = False
ElseIf Presenti = 0 And NomeRubrica <> "" Then
    For indice = 1 To 26
        Label1(indice).Enabled = False
    Next indice
    Frame1.Caption = "Rubrica " & NomeRubrica & " vuota"
    List1.Visible = False
    RichTextBox1.Visible = False
End If
If indice > 0 And indice < 27 Then
    Label1_Click (indice)
Else
    If Presenti > 0 Then
        indice = 1
        Label1_Click (indice)
    Else
        Picture1.Visible = False
```

Form\_Rubrica

End If End If End Sub

```
Private Sub Form_Load()
Frame1.Caption = "Rubrica non selezionata"
NomeFile = ""
PercorsoUtility = "A:\"
Picture1.Scale (0, 0) - (10, 100)
Picture1.Visible = False
For indice = 1 To 26
    Label1(indice).Enabled = False
Next indice
CmdChiudi_Click
End Sub
```

```
Private Sub Label1_Click(Index As Integer)
indice = Index
Picture1.Visible = True
Picture1.Cls
Picture1.Top = Label1(Index).Top + 5
Picture1.CurrentX = 2.5
Picture1.CurrentY = -20
Picture1.CurrentY = -20
Picture1.Print Chr(Index + 64)
Picture1.SetFocus
Call Ricerca(1, Chr(Index + 64))
RichTextBox1.Text = ""
End Sub
```

```
Private Sub List1 Click()
On Error GoTo GestioneErrori
Dim i, j As Integer
Dim esistente As Boolean
i = 0
Do
    i = i + 1
    esistente = False
    If List1.ItemData(List1.ListIndex) = Rubrica(i).IDENTIFICATORE.ID Then
        esistente = True
    End If
Loop Until i = Presenti Or esistente = True
RichTextBox1.Text = ""
RichTextBox1.LoadFile PercorsoUtility & "Da.rtf"
RichTextBox1.SetFocus
SendKeys "{END}", True
'SendKeys => Invia alla finestra attiva una o più sequenze di tasti,
'come se queste fossero state immesse tramite tastiera.
RichTextBox1.SelText = CStr(Rubrica(i).IDENTIFICATORE.ID)
SendKeys "{DOWN 3}", True
RichTextBox1.SelText = Trim(Rubrica(i).Nome) & " "
                    & Trim(Rubrica(i).Cognome) & Chr(10)
SendKeys "{DOWN 3}", True
RichTextBox1.SelText = "Città: " & Rubrica(i).Indirizzo.Città & Chr(13)
RichTextBox1.SelText = "Via: " & Rubrica(i).Indirizzo.Via & Chr(13)
RichTextBox1.SelText = "N°: " & Rubrica(i).Indirizzo.N°civico & Chr(10)
SendKeys "{DOWN 3}", True
For j = 1 To 5
    If Rubrica(i).Telefono(j) = String(12, Chr(0)) Or
```

```
Rubrica(i).Telefono(j) = Space(12) Then
    Else
        RichTextBox1.SelText = tipoTelefono(Left(Rubrica(i).Telefono(j), 1))
                        & ": " & Right(Rubrica(i).Telefono(j), 11) & Chr(13)
    End If
Next j
SendKeys "{ENTER 2}", True
For j = 1 To 5
    If Rubrica(i).Cellurare(j) = String(10, Chr(0)) Or
                Rubrica(i).Cellurare(j) = Space(10) Then
    Else
        RichTextBox1.SelText = "Cellurare" & CStr(j) & ": "
                            & Rubrica(i).Cellurare(j) & Chr(13)
    End If
Next j
SendKeys "{ENTER 2}", True
SendKeys "{DOWN 3}", True
Open PercorsoUtility & NomeRubrica & Rubrica(i).Commento For Input As 2
RichTextBox1.SelText = StrConv(InputB$(LOF(2) - 1, 2), vbUnicode)
Close 2
SendKeys "^{HOME}", True
Exit Sub
GestioneErrori:
' Verifica la presenza dell'errore, quindi visualizza il messaggio.
Resume Next
End Sub
Private Sub mnul Click(Index As Integer)
Dim i As Integer
Select Case Index
    Case 1
        modifica = False
        Form2 Rubrica.Show
    Case 2
        modifica = True
        Form2 Rubrica.Show
    Case 3
        Call Elimina
    Case 5
        FrameCerca.Visible = True
        Form_Rubrica.Width = 9525
        Frame1.Left = 2640
        For i = 1 To 26
            Label1(i).Left = 8760
        Next i
        Picture1.Left = 8745
        Picture1.Visible = False
        TxtCriterio.Text = ""
    Case 6
        CmdChiudi Click
End Select
End Sub
Private Sub MnuFile Click(Index As Integer)
On Error GoTo GestioneErrori
Dim Risposta As Integer
Dim Msg As String
```

```
Marco Cibelli
```

Select Case Index

```
Case 1 'Apri rubrica
       Call Apri
    Case 2 'Chiudi rubrica
        Call Chiudi
    Case 3 'Elimina rubrica
        Call CancellaFile
    Case 5 'Salva rubrica con nome...
        Call Salvataggio(Index)
    Case 6 'Salva modifiche
        Call Salvataggio(Index)
    Case 8 'Esci
        If Presenti > 0 Then
            Risposta = MsgBox("Salvare le modifiche prima di uscire?",
                                vbInformation + vbYesNoCancel, "Rubrica")
            If Risposta = 6 Then 'Pulsante Sì premuto
                Call Salvataggio(6)
                Close
                End
            ElseIf Risposta = 7 Then 'Pulsante No premuto
                Close
                End
            ElseIf Risposta = 2 Then 'Pulsante Annulla premuto
                Exit Sub
            End If
        Else
            End
        End If
End Select
Exit Sub
GestioneErrori:
' Verifica la presenza dell'errore, quindi visualizza il messaggio.
If Err.Number <> 0 Then
   Msg = "Errore " & Str(Err.Number) & " generato da " & Err.Source &
   Chr(13) & "Si è verificato un errore di:" & Chr(13) & Err.Description
   MsgBox Msg, vbCritical + vbMsgBoxHelpButton, "Errore.", Err.HelpFile
                                                          , Err.HelpContext
End If
End Sub
Private Sub Opt_Click(Index As Integer)
Picture1.Visible = False
Label3.Caption = Left(Label3.Caption, 37) & Opt(Index).ToolTipText
Call Ricerca(Index, TxtCriterio.Text)
End Sub
Private Sub Picture1 KeyDown(KeyCode As Integer, Shift As Integer)
Select Case KeyCode
    Case 40 And indice <> 26
        Label1_Click (indice + 1)
    Case 38 And indice <> 1
        Label1 Click (indice - 1)
    Case 65 To 90
```

```
End Select
End Sub
```

Private Sub RichTextBox1\_KeyDown(KeyCode As Integer, Shift As Integer) If KeyCode = 88 And Shift = 2 Or KeyCode = 86 And Shift = 2 Or

Label1 Click (KeyCode - 64)

```
KeyCode = 46 And Shift = 0 Or KeyCode = 8 And Shift = 0 Then
    KevCode = 0
End If
End Sub
Private Sub RichTextBox1_KeyPress(KeyAscii As Integer)
KeyAscii = 0
End Sub
Public Sub Ricerca (ByVal Parametro As String, Criterio As String)
Dim i As Long, j As Long, n As Byte
Dim stringa As String
List1.Clear
j = -1
Select Case Parametro
    Case 1 ' Iniziale
        For i = 1 To Presenti
            stringa = Rubrica(i).IDENTIFICATORE.Lettera
            GoSub Rigal
        Next i
    Case 2 'Cognome
        For i = 1 To Presenti
            stringa = Trim(Rubrica(i).Cognome)
            GoSub Rigal
        Next i
    Case 3 'Nome
        For i = 1 To Presenti
            stringa = Trim(Rubrica(i).Nome)
            GoSub Rigal
        Next i
    Case 4 'Città
        For i = 1 To Presenti
            stringa = Trim(Rubrica(i).Indirizzo.Città)
            GoSub Rigal
        Next i
    Case 5 'Via
        For i = 1 To Presenti
            stringa = Trim(Rubrica(i).Indirizzo.Via)
            GoSub Rigal
        Next i
    Case 6 'N°civico
        For i = 1 To Presenti
            stringa = Rubrica(i).Indirizzo.N°civico
            GoSub Rigal
        Next i
    Case 7 'Telefono
        For i = 1 To Presenti
            For n = 1 To 5
                If Rubrica(i).Telefono(n) <> String(12, Chr(0)) And _
                        Rubrica(i).Telefono(n) <> Space(12) Then
                    stringa = Right(Rubrica(i).Telefono(n), Len(
                                      Rubrica(i).Telefono(n)) - 1)
                    GoSub Rigal
                End If
            Next n
        Next i
    Case 8 'Cellurare
        For i = 1 To Presenti
```

```
For n = 1 To 5
                If Rubrica(i).Cellurare(n) <> String(10, Chr(0)) And _
                        Rubrica(i).Cellurare(n) <> Space(10) Then
                    stringa = Rubrica(i).Cellurare(n)
                    GoSub Rigal
                End If
            Next n
        Next i
    Case 9 'Commento
        For i = 1 To Presenti
        If Rubrica(i).Commento <> String(12, Chr(0)) And
         Rubrica(i).Commento <> Space(12) Then 'Se esiste un Commento
            Open PercorsoUtility & NomeRubrica & Rubrica(i).Commento
                                                         For Input As 2
            stringa = StrConv(InputB$(LOF(2) - 1, 2), vbUnicode)
            Close 2
            GoSub Rigal
        End If
        Next i
End Select
Exit Sub
Riga1:
    If stringa Like Criterio = True Then
        j = j + 1
        List1.AddItem RTrim(Rubrica(i).Cognome) 🌜
        Space((3400 - TextWidth(RTrim(Rubrica(i).Cognome))) / 45) &
                                                       Rubrica(i).Nome
        List1.ItemData(j) = Rubrica(i).IDENTIFICATORE.ID
    End If
Return
End Sub
Private Sub TxtCriterio Change()
For i = 1 To 9
    Opt(i).Value = False
Next i
End Sub
Public Function tipoTelefono(stringa As String) As String
Select Case stringa
    Case "a"
        tipoTelefono = "Telefono di casa"
    Case "e"
        tipoTelefono = "Telefono aziendale"
    Case "o"
        tipoTelefono = "Telefono d'ufficio"
End Select
End Function
Public Sub Elimina()
Dim i As Integer, j As Integer
Dim Button As Integer
Dim esistente As Boolean
Dim Messaggio As String
Button = 0
If List1.ListIndex = -1 Then
    Button = MsgBox("Non è stata selezionata nessuna persona." 🎸
    Chr(13) & "Scegli OK per inserire l'ID della persona." & Chr(13) _
```

```
& "Scegli Annulla per selezionare una persona dalla lista.",
     vbQuestion + vbOKCancel + vbDefaultButton2, "Scegli selezione.")
    If Button = 1 Then
        Button = Val(InputBox("Inserisci l'ID della persona", "Inserisci ID"))
        i = 0
        esistente = False
        Do Until i = Presenti Or esistente = True
            i = i + 1
            esistente = False
            If Button = Rubrica(i).IDENTIFICATORE.ID Then
                esistente = True
            End If
        Loop
   Else
        Button = 0
       List1.SetFocus
       Exit Sub
   End If
Else
    i = 0
   Do
      i = i + 1
      esistente = False
      If List1.ItemData(List1.ListIndex) = Rubrica(i).IDENTIFICATORE.ID Then
           esistente = True
      End If
   Loop Until i = Presenti Or esistente = True
End If
If esistente = False Then
    Messaggio = "La persona con ID "
    If List1.ListIndex = -1 Then
        Messaggio = Messaggio & CStr(Button)
    Else
        Messaggio = Messaggio & CStr(List1.ItemData(List1.ListIndex))
    End If
    Messaggio = Messaggio & " non esiste o non è stata trovata." & Chr(13)
                              & "Selezionare una altra persona dalla lista."
    MsgBox Messaggio, vbCritical, "Persona non trovata."
    List1.SetFocus
    Exit Sub
Else
   Messaggio = "Eliminare " & Trim(Rubrica(i).Nome) & " " & Trim(Rubrica(i)
         .Cognome) & " ?" & Chr(13) & "Indirizzo: " & Chr(13) & "Città: " & _
      Rubrica(i).Indirizzo.Città & Chr(13) & "Via: " & Rubrica(i).Indirizzo
            .Via & Chr(13) & "N°: " & Rubrica(i).Indirizzo.N°civico & Chr(13)
    For j = 1 To 5
        If Rubrica(i).Telefono(j) = String(12, Chr(0)) Or _
                Rubrica(i).Telefono(j) = Space(12) Then
        Else
            Messaggio = Messaggio & tipoTelefono(Left(Rubrica(i).Telefono(j)
                  , 1)) & ": " & Right(Rubrica(i).Telefono(j), 11) & Chr(13)
        End If
    Next j
    For j = 1 To 5
        If Rubrica(i).Cellurare(j) = String(12, Chr(0)) Or _
                 Rubrica(i).Cellurare(j) = Space(12) Then
        Else
            Messaggio = Messaggio & "Cellurare" & CStr(j) & ": " 👘
```

```
& Rubrica(i).Cellurare(j) & Chr(13)
        End If
    Next j
    Button = MsgBox(Messaggio, vbExclamation + vbYesNo, "Attenzione!!!")
    If Button = 6 Then
        j = 0
        Do Until j = List1.ListCount 'Eliminazione dalla lista corrente.
            If List1.ItemData(j) = Rubrica(i).IDENTIFICATORE.ID Then
                List1.RemoveItem j
                j = j - 1
            End If
            j = j + 1
        LOOD
        If Rubrica(i).Commento <> String(12, 0) And
              Rubrica(i).Commento <> Space(12) Then
            'Eliminazione del File del Commento.
            Kill PercorsoUtility & NomeRubrica & Rubrica(i).Commento
        End If
        For j = i To Presenti - 1 'Eliminazione dall'array di record Rubrica.
            Rubrica(j) = Rubrica(j + 1)
        Next j
        Presenti = Presenti - 1
        If Presenti <= 0 Then
            Presenti = 0
        Else
            ReDim Preserve Rubrica(1 To Presenti)
        End If
    Else
        Button = 0
        List1.SetFocus
        Exit Sub
    End If
End If
End Sub
Public Sub Salvataggio(ByVal indice As Integer)
Dim i As Integer
CommonDialog1.CancelError = True
On Error GoTo GestioneErrori
CommonDialog1.Flags = cdlOFNShareAware
CommonDialog1.Flags = cdlOFNHideReadOnly ' Imposta i flag.
CommonDialog1.Filter = "File Rubrica (*.rub)|*.rub|File di testo" 🌜
                   "(*.txt)|*.txt|Tutti i file (*.*)|*.*"
If indice = 6 And NomeFile <> "" Then
Else
    CommonDialog1.FileName = NomeRubrica
    CommonDialog1.ShowSave
    NomeFile = CommonDialog1.FileName
End If
Open NomeFile For Output As #1
For i = 1 To Presenti
    With Rubrica(i)
        Write #1, .Cellurare(1), .Cellurare(2), .Cellurare(3), _
            .Cellurare(4), .Cellurare(5), .Cognome, .Commento,
                  .IDENTIFICATORE.ID, .IDENTIFICATORE.Lettera,
        .Indirizzo.Città, .Indirizzo.N°civico, .Indirizzo.Via, _
              .Nome, .Telefono(1), .Telefono(2), .Telefono(3), _
                                     .Telefono(4), .Telefono(5)
```

```
End With
Next i
Write #1, "#¤#NomeRubrica==>", NomeRubrica, "#¤#"
Close #1
MnuFile(1).Enabled = False
MnuFile(2).Enabled = True
MnuFile(3).Enabled = True
Exit Sub
GestioneErrori: 'L'utente ha scelto il pulsante Annulla.
    Exit Sub
End Sub
Public Sub Apri()
CommonDialog1.CancelError = True
'On Error GoTo GestioneErrori
Dim Risposta As Integer
Dim fine As String
If Presenti > 0 Then
    Risposta = MsgBox("Salvare le modifiche prima di aprire la " &
        "nuova rubrica?", vbInformation + vbYesNoCancel, "Rubrica")
    If Risposta = 6 Then 'Pulsante Sì premuto
        Call Salvataggio(6)
    ElseIf Risposta = 2 Then 'Pulsante Annulla premuto
        Exit Sub
    End If
End If
CommonDialog1.Flags = cdlOFNShareAware
CommonDialog1.Flags = cdlOFNHideReadOnly ' Imposta i flag.
CommonDialog1.Filter = "File Rubrica (*.rub) | *.rub | File di testo" 🧯
                    "(*.txt)|*.txt|Tutti i file (*.*)|*.*"
CommonDialog1.ShowOpen
NomeFile = CommonDialog1.FileName
Open NomeFile For Input As 1
Presenti = 0
Do While Not EOF(1)
    Line Input #1, fine
    Seek #1, Seek(1) - 279 'Byte occupati da ogni riga
    If fine Like """[#]x[#]NomeRubrica==>"",""*"",""[#]x[#]""" = True Then
        NomeRubrica = Mid(fine, 22)
        NomeRubrica = Left (NomeRubrica, Len (NomeRubrica) - 7)
        Exit Do
    End If
    Presenti = Presenti + 1
    ReDim Preserve Rubrica(1 To Presenti)
    With Rubrica (Presenti)
        Input #1, .Cellurare(1), .Cellurare(2), .Cellurare(3), _
            .Cellurare(4), .Cellurare(5), .Cognome, .Commento,
                   .IDENTIFICATORE.ID, .IDENTIFICATORE.Lettera,
        .Indirizzo.Città, .Indirizzo.N°civico, .Indirizzo.Via, _
              .Nome, .Telefono(1), .Telefono(2), .Telefono(3), _
                                    .Telefono(4), .Telefono(5)
    End Mith
Loop
Close #1
Form Activate
MnuFile(1).Enabled = False
MnuFile(2).Enabled = True
MnuFile(3).Enabled = True
```

```
Form_Rubrica
```

```
Exit Sub
GestioneErrori: 'L'utente ha scelto il pulsante Annulla.
    Exit Sub
End Sub
Public Sub CancellaFile()
On Error GoTo GestioneErrori
Dim Risposta As Integer
Dim i As Long
Risposta = MsgBox("Elininare """ & NomeFile & """ ?", vbCritical + _
                                  vbOKCancel, "Elimina rubrica")
If Risposta = 1 Then
    Kill NomeFile
   NomeFile = ""
    MnuFile(3).Enabled = False
    Risposta = MsgBox("I dati sono ancora presenti nel programma Rubrica" _
             & Chr(13) & "Elininare anche quelli?", vbCritical + vbYesNo,
                                                         "Elimina rubrica")
    If Risposta = 6 Then
        For i = 1 To Presenti
            If Rubrica(i).Commento <> String(12, 0) And _
                  Rubrica(i).Commento <> Space(12) Then
                'Eliminazione del File del Commento.
                Kill PercorsoUtility & NomeRubrica & Rubrica(i).Commento
            End If
        Next i
        ReDim Rubrica(1 To 1)
        Presenti = O
        NomeRubrica = ""
    End If
End If
MnuFile(1).Enabled = True
MnuFile(2).Enabled = False
MnuFile(3).Enabled = False
Form Activate
Exit Sub
GestioneErrori: ' Verifica la presenza dell'errore.
    Resume Next
End Sub
Public Sub Chiudi()
Dim Risposta As Integer
Risposta = MsgBox("Salvare le modifiche prima di chiudere la rubrica?",
                               vbInformation + vbYesNoCancel, "Rubrica")
If Risposta = 6 Then 'Pulsante Sì premuto
    Call Salvataggio(6)
ElseIf Risposta = 2 Then 'Pulsante Annulla premuto
    Exit Sub
End If
Close
MnuFile(1).Enabled = True
MnuFile(2).Enabled = False
MnuFile(3).Enabled = False
ReDim Rubrica(1 To 1)
Presenti = O
NomeRubrica = ""
NomeFile = ""
Form Activate
End Sub
```

```
Marco Cibelli
```

```
Dim Ncell As Byte
Dim Ntel As Byte
```

```
Private Sub CmdAggiungi_Click()
On Error GoTo GestioneErrori
Dim i As Byte
If TextCognome.Text = "" Then
    MsgBox "Deve essere almeno inserito il cognome della persona da " 🌜
    "inserire in rubrica." & Chr(13) & "Ad esempio inserisci ''Rossi" & _
    "'' nella casella cognome.", vbCritical, "Errore di compilazione."
Else
    If modifica = True Then
        Call inserisci(Val(Combo1.Text))
    Else
        Presenti = Presenti + 1
        ReDim Preserve Rubrica(1 To Presenti)
        Call inserisci (Presenti)
        Call Cncel
        Label1.Caption = Left(Label1.Caption, 46) & CStr(Presenti + 1)
    End If
End If
TextCognome.SetFocus
Exit Sub
GestioneErrori: ' Verifica la presenza dell'errore
Resume Next
End Sub
```

```
Private Sub CmdCreaCell Click()
On Error GoTo GestioneErrori
Dim Msg As String
If Ncell < 4 Then
    Ncell = Ncell + 1
    Load Text Cellurare(Ncell)
    Text_Cellurare(Ncell).Top = Ncell * 300 + Text_Cellurare(0).Top
    Text_Cellurare(Ncell).Visible = True
    Text_Cellurare(Ncell).Text = ""
    Load Lbl Cellurare(Ncell)
    Lbl Cellurare(Ncell).Top = Ncell * 300 + Lbl Cellurare(0).Top
    Lbl Cellurare(Ncell).Visible = True
    Lbl Cellurare(Ncell).Caption = "Cellurare " & CStr(Ncell + 1)
    Form2 Rubrica.Height = Form2 Rubrica.Height + 300
    FraCell.Height = FraCell.Height + 300
    FraCommento.Top = 300 + FraCommento.Top
    CmdCreaCell.Top = 300 + CmdCreaCell.Top
End If
Exit Sub
GestioneErrori:
' Verifica la presenza dell'errore, quindi visualizza il messaggio.
If Err.Number = 360 Then
    Unload Text Cellurare(Ncell)
    Unload Lbl Cellurare(Ncell)
    Resume
ElseIf Err.Number <> 0 Then
   Msg = "Errore " & Str(Err.Number) & " generato da " & Err.Source &
   Chr(13) & "Si è verificato un errore di:" & Chr(13) & Err.Description
   MsgBox Msg, vbCritical + vbMsgBoxHelpButton, "Errore.", Err.HelpFile
                                                         , Err.HelpContext
End If
```

```
End Sub
```

```
Private Sub CmdPulisci Click()
If modifica = True Then
    Call nascondi
Else
    Call Cncel
End If
TextCognome.SetFocus
End Sub
                                       Se una riga di codice è più lunga rispetto alla
                                       larghezza della pagina (ad eccezione dei
Private Sub Combo1 Click()
                                       commenti), è possibile che sia fatta proseguire
On Error GoTo GestioneErrori
Call nascondi
                                       nella riga successiva utilizzando un carattere di
Ntel = 0
                                       continuazione di riga, ovvero uno spazio iniziale
Ncell = 0
                                       seguito da un carattere di sottolineatura (_):
With Rubrica(Val(Combo1.Text))
    TextCognome.Text = .Cognome
    TextNome.Text = .Nome
    TextCittà.Text = .Indirizzo.Città
    TextCivico.Text = .Indirizzo.N°civico
    TextVia.Text = .Indirizzo.Via
    Text Telefono(Ntel).Text = Right(.Telefono(Ntel + 1), Len(.Telefond
                                                            (Ntel + 1)) - 1)
    Do
        Ntel = Ntel + 1
        If .Telefono(Ntel + 1) = String(12, Chr(0)) Or
                  .Telefono(Ntel + 1) = Space(12) Then
            Ntel = Ntel - 1
            Exit Do
        Else
            VisualTelefono
            Text Telefono(Ntel).Text = Right(.Telefono(Ntel + 1), Len
                                               (.Telefono(Ntel + 1)) - 1)
        End If
    Loop Until Ntel = 4
    Text Cellurare(Ncell).Text = .Cellurare(Ncell + 1)
    Do
        Ncell = Ncell + 1
        If .Cellurare(Ncell + 1) = String(10, Chr(0)) Or _
                  .Cellurare(Ncell + 1) = Space(10) Then
            Ncell = Ncell - 1
            Exit Do
        Else
            VisualCell
            Text_Cellurare(Ncell).Text = .Cellurare(Ncell + 1)
        End If
    Loop Until Ncell = 4
    RichTextBox.LoadFile PercorsoUtility & NomeRubrica & .Commento
End Mith
Exit Sub
GestioneErrori:
' Verifica la presenza dell'errore, quindi visualizza il messaggio.
If Err.Number = 75 Then
    Resume Next
ElseIf Err.Number <> 0 Then
   Msg = "Errore " & Str(Err.Number) & " generato da " & Err.Source &
   Chr(13) & "Si è verificato un errore di:" & Chr(13) & Err.Description
```

```
MsgBox Msg, vbCritical + vbMsgBoxHelpButton, "Errore.", Err.HelpFile
                                                         , Err.HelpContext
End If
End Sub
Private Sub Command3_Click()
Unload Me
End Sub
Private Sub Form Load()
Dim i As Long
Fralggiungi.Height = 255
FraAggiungi.Top = 2760
Ntel = 0
Ncell = 0
If Presenti <= 0 Then
    Do 'Evita gli errori dei caratteri vietati nei File.
        NomeRubrica = InputBox("Perfavore dai un nome alla rubrica:",
                                                    "Nomina rubrica.")
    Loop Until NomeRubrica <> "" And NomeRubrica Like "*/*" = False
                                 And NomeRubrica Like "*\*" = False
                                 And NomeRubrica Like "*|*" = False _
                                 And NomeRubrica Like "*:*" = False
                                And NomeRubrica Like "*""*" = False
                                And NomeRubrica Like "*[*]*" = False
                                And NomeRubrica Like "*[?]*" = False
                                  And NomeRubrica Like "*<*" = False _
                                 And NomeRubrica Like "*>*" = False
End If
If modifica = True Then
    Form2 Rubrica.Caption = "Modifica" & ""
    Label1.Caption = "Modifica" & Right(Label1.Caption, 37)
    CmdAggiungi.Caption = "Modifica in rubrica"
    Combo1.Visible = True
    For i = 1 To Presenti
        Combo1.AddItem i
    Next i
    For i = 1 To 5
        FraAggiungi.Height = 1275
        Fralggiungi.Top = Fralggiungi.Top - 1020
        Option T Click (1)
        CmdCreaCell Click
    Next i
    Call nascondi
    Combol.ListIndex = 0
Else
    Label1.Caption = Left(Label1.Caption, 46) & CStr(Presenti + 1)
End If
End Sub
Private Sub FraAggiungi_Click()
If Fralggiungi.Height = 255 Then
```

```
If FraAgglung1.Height = 255 Then
    FraAgglung1.Height = 1275
    FraAgglung1.Top = FraAgglung1.Top - 1020
End If
End Sub
```

Private Sub Option\_T\_Click(Index As Integer)

```
On Error GoTo GestioneErrori
Dim Msg As String
If FraAggiungi.Height = 1275 Then
    If Ntel < 4 Then
        Ntel = Ntel + 1
        Load Text Telefono(Ntel)
        Text Telefono(Ntel).Top = Ntel * 300 + Text Telefono(0).Top
        Text Telefono(Ntel).Visible = True
        Text Telefono(Ntel).Text = ""
        Load Lbl Telefono(Ntel)
        Lbl Telefono(Ntel).Top = Ntel * 300 + Lbl Telefono(0).Top
        Lbl Telefono(Ntel).Visible = True
        Lbl_Telefono(Ntel).Caption = Option_T(Index).Caption
        Form2 Rubrica.Height = Form2 Rubrica.Height + 300
        FraAggiungi.Top = 300 + FraAggiungi.Top
        FraCell.Top = 300 + FraCell.Top
        FraCommento.Top = 300 + FraCommento.Top
    End If
    FraAqqiunqi.Height = 255
    FraAggiungi.Top = FraAggiungi.Top + 1020
    Option T(Index).Value = False
End If
Exit Sub
GestioneErrori:
' Verifica la presenza dell'errore, quindi visualizza il messaggio.
If Err.Number = 360 Then
    Unload Text Telefono(Ntel)
    Unload Lbl Telefono(Ntel)
    Resume
ElseIf Err.Number <> 0 Then
   Msg = "Errore " & Str(Err.Number) & " generato da " & Err.Source &
   Chr(13) & "Si è verificato un errore di:" & Chr(13) & Err.Description
   MsgBox Msg, vbCritical + vbMsgBoxHelpButton, "Errore.", Err.HelpFile
                                                         , Err.HelpContext
End If
End Sub
Private Sub Option_T_MouseMove(Index As Integer, Button As Integer, _
                        Shift As Integer, X As Single, Y As Single)
Option T(1).BackColor = &H8000000F
Option T(2).BackColor = &H8000000F
Option T(3).BackColor = &H8000000F
Option T(Index).BackColor = &H8000000D
End Sub
Public Sub Cncel()
Dim i As Byte
TextCognome.Text = ""
TextNome.Text = ""
TextCittà.Text = ""
TextCivico.Text = ""
TextVia.Text = ""
Text Telefono(0) = ""
For i = 1 To Ntel
    Unload Text Telefono(i)
    Unload Lbl_Telefono(i)
    Form2_Rubrica.Height = Form2_Rubrica.Height - 300
    FraCell.Top = FraCell.Top - 300
```

```
FraCommento.Top = FraCommento.Top - 300
Next i
Ntel = 0
Text Cellurare(0) = ""
For i = 1 To Ncell
    Unload Text_Cellurare(i)
    Unload Lbl Cellurare(i)
    Form2 Rubrica.Height = Form2 Rubrica.Height - 300
    CmdCreaCell.Top = CmdCreaCell.Top - 300
    FraCommento.Top = FraCommento.Top - 300
    FraCell.Height = FraCell.Height - 300
Next i
Ncell = 0
FraAggiungi.Height = 255
FraAggiungi.Top = 2760
RichTextBox.Text = ""
End Sub
Public Function tovaID() As Long
Dim i As Long, j As Long
Dim esiste As Boolean
tovaID = Presenti
i = 0
Do
i = i + 1
esiste = False
For j = 1 To Presenti - 1
    If Rubrica(j).IDENTIFICATORE.ID = i Then
        esiste = True
    End If
Next j
Loop Until i = Presenti - 1 Or esiste = False
If esiste = False Then
    tovaID = i
End If
```

```
Public Sub inserisci(ByVal n As Long)
With Rubrica(n)
    .IDENTIFICATORE.Lettera = UCase(Left(TextCognome.Text, 1))
    .IDENTIFICATORE.ID = tovaID
    .Cognome = TextCognome.Text
    .Nome = TextNome.Text
    .Indirizzo.Città = TextCittà.Text
    .Indirizzo.N°civico = TextCivico.Text
    .Indirizzo.Via = TextVia.Text
    For i = 0 To Ntel
        .Telefono(i + 1) = Right(Lbl_Telefono(i), 1) & Text_Telefono(i)
    Next i
    For i = 0 To Ncell
        .Cellurare(i + 1) = Text Cellurare(i)
    Next i
    If RichTextBox.Text <> "" Then
        .Commento = CStr(.IDENTIFICATORE.ID)
        RichTextBox.SaveFile PercorsoUtility & NomeRubrica & .Commento
    End If
End With
End Sub
```

End Function

```
Public Function tipoTelefono(stringa As String) As String
Select Case stringa
    Case "a"
        tipoTelefono = "Telefono di casa"
    Case "e"
        tipoTelefono = "Telefono aziendale"
    Case "o"
        tipoTelefono = "Telefono d'ufficio"
End Select
End Function
Public Sub nascondi()
Dim i As Byte
TextCognome.Text = ""
TextNome.Text = ""
TextCittà.Text = ""
TextCivico.Text = ""
TextVia.Text = ""
Text Telefono(0) = ""
For i = 1 To Ntel
    Text Telefono(i).Visible = False
    Lbl Telefono(i).Visible = False
    Form2 Rubrica.Height = Form2 Rubrica.Height - 300
    FraCell.Top = FraCell.Top - 300
    FraCommento.Top = FraCommento.Top - 300
Next i
Ntel = 0
Text Cellurare(0) = ""
For i = 1 To Ncell
    Text Cellurare(i).Visible = False
    Lbl_Cellurare(i).Visible = False
    Form2_Rubrica.Height = Form2_Rubrica.Height - 300
    CmdCreaCell.Top = CmdCreaCell.Top - 300
    FraCommento.Top = FraCommento.Top - 300
    FraCell.Height = FraCell.Height - 300
Next i
Ncell = 0
FraAggiungi.Height = 255
FraAggiungi.Top = 2760
RichTextBox.Text = ""
End Sub
Private Sub VisualTelefono()
If FraAggiungi.Height = 255 Then
    FraAggiungi.Height = 1275
    Fralggiungi.Top = Fralggiungi.Top - 1020
End If
Text Telefono(Ntel).Visible = True
Lbl Telefono(Ntel).Visible = True
Lbl Telefono(Ntel).Caption = tipoTelefono(Left(Rubrica(Val(Combo1.Text)))
                                                 .Telefono(Ntel + 1), 1))
Form2 Rubrica.Height = Form2 Rubrica.Height + 300
FraAggiungi.Top = 300 + FraAggiungi.Top
FraCell.Top = 300 + FraCell.Top
FraCommento.Top = 300 + FraCommento.Top
FraAggiungi.Height = 255
FraAggiungi.Top = FraAggiungi.Top + 1020
```

#### Form2\_Rubrica

#### End Sub

Private Sub VisualCell()
Text\_Cellurare(Ncell).Visible = True
Lbl\_Cellurare(Ncell).Visible = True
Lbl\_Cellurare(Ncell).Caption = "Cellurare " & CStr(Ncell + 1)
Form2\_Rubrica.Height = Form2\_Rubrica.Height + 300
FraCell.Height = FraCell.Height + 300
FraCommento.Top = 300 + FraCommento.Top
CmdCreaCell.Top = 300 + CmdCreaCell.Top
End Sub

#### interfaccia:

| 🖻 Rubrica                                                                |                                                                                                    |
|--------------------------------------------------------------------------|----------------------------------------------------------------------------------------------------|
| <u>File</u> Opzioni                                                      |                                                                                                    |
| Ricerca in rubrica<br>Inserisci il criterio su cui cercare il<br>cognome | Berardi     Eleonora     A       Berardi     Eleonora     B       Cibelli     Marco     C       Conte     Francesco     C       Conte     Stefano     D       E     F       F     F                                |
| 🗢 Iniziale                                                               |                                                                                                    |
| <ul> <li>Cognome</li> <li>Nome</li> </ul>                                | Dati della persona con ID 2<br>Nome e Cognome:<br>Marco Cibelli                                                                                                    |
| 🗩 Città<br>🗩 Via                                                         | ▶ Indirizzo:                                                                                                    |
| <ul><li>♥ Numero civico</li><li>♥ Telefono</li></ul>                     | Città: Fondi<br>Via: Sant'Anastasia<br>Nº: 29<br>T<br>U                                                                                                    |
| 🗢 Cellurare<br>🗩 Commento                                                | ► Telefono e Cellulare:<br>Telefono di casa: 0771/556146                                                                                                    |
| Chiudi ricerca                                                           |                                                                                                    |
| Frame blu "Ricerca                                                       | Rubrica Menu del form "Rubrica".                                                                                                    |
| in rubrica".                                                             | Eile       Opzioni       Rubrica         Apri nuova rubrica       Ctrl+A       File       Opzioni         Chiudi rubrica       RU       Inserisci       Ctrl+I         Elimina rubrica       Modifica       Ctrl+M |
|                                                                          | Salva rubrica con nome     N     Elimina     Ctrl+E       Salva modifiche     Ctrl+S     Nuova ricerca     Ctrl+N                                                                                                  |
|                                                                          | Esci F4 Chiudi ricerca Ctrl+B                                                                                                    |

Pagina 20 di 23

| 🖻 Rubrica                             |                                        |                               |
|---------------------------------------|----------------------------------------|-------------------------------|
| File Opzioni                          |                                        |                               |
| _ Rubrica 4°c inf. —                  |                                        |                               |
| Berardi                               | Eleonora                               | Elenco alfabetico             |
| Cibelli                               | Marco                                  | della rubrica.                |
| Conte                                 | Francesco<br>Stefano                   | Ď                             |
| Conte                                 | Steano                                 | E<br>F<br>G                   |
|                                       |                                        | H                             |
| Cenurarez. J.                         | J4J04J04                               | .T.                           |
| Commento                              | •                                      | ĸ                             |
| L'auto doi sor                        | ni                                     | L                             |
| E auto del Sog                        | der                                    | M                             |
| i ciruir ooo op                       |                                        | N E possibile                 |
|                                       | Ask                                    |                               |
|                                       |                                        | commenti.                     |
|                                       |                                        |                               |
|                                       |                                        | S S                           |
|                                       |                                        | T                             |
|                                       |                                        | τ.                            |
| a stal                                |                                        | v                             |
|                                       |                                        | W Prima di inserire la        |
| and the second                        |                                        | x prima persona               |
|                                       |                                        | Y bisogna nominare            |
|                                       |                                        | Z la rubrica                  |
|                                       |                                        |                               |
|                                       |                                        |                               |
|                                       |                                        |                               |
| × ¬ - /                               | Inserimento                            |                               |
| X   X   /                             | Inserisci i dati relativi alla persona | numero 1                      |
|                                       |                                        |                               |
|                                       | Cognome                                |                               |
|                                       | Nome                                   |                               |
|                                       |                                        |                               |
|                                       | Citta                                  |                               |
|                                       | Indirizzo No-                          |                               |
|                                       | Via                                    |                               |
|                                       | N* civico                              |                               |
|                                       |                                        |                               |
| a to                                  | Telefono di casa                       | ggiungi telefono              |
| u u u u u u u u u u u u u u u u u u u | Cellurare                              | Aggiungi n.cellulare          |
| n no                                  |                                        |                               |
|                                       | Commento                               |                               |
| Te d                                  |                                        | Aggiungi in rubrica           |
| Ξ Š                                   | o P                                    | ulisci 📔 Torna alla rubrica 📘 |
|                                       |                                        |                               |
| Perfa                                 |                                        |                               |
| Perfa                                 |                                        |                               |

| 🖼 Inse                                              | rimento                                                             |                                                    | 🛛                                                                                 | Il form nel suo massimo                                                                 |
|-----------------------------------------------------|---------------------------------------------------------------------|----------------------------------------------------|-----------------------------------------------------------------------------------|-----------------------------------------------------------------------------------------|
|                                                     | Inserisci                                                           | i dati relativi alla pers                          | ona numero 1                                                                      | inserimento.                                                                            |
| Cognom                                              | ne Ale                                                              | essio                                              |                                                                                   |                                                                                         |
| Nome                                                | R                                                                   | ossi                                               |                                                                                   |                                                                                         |
|                                                     | Citta                                                               | Eondi                                              |                                                                                   |                                                                                         |
| Indirizzo                                           |                                                                     |                                                    |                                                                                   |                                                                                         |
| 111011220                                           | Via<br>N° civico                                                    | 21                                                 |                                                                                   | Le tre tipologie di numeri<br>aggiuntivi.                                               |
| Telefon<br>Telefon<br>Telefon<br>Telefon<br>Telefon | o di casa<br>o d'ufficio<br>o aziendale<br>o d'ufficio<br>o di casa | 0771/506133<br>0771/503938                         | Aggiungi telefono<br>Telefono di casa<br>Telefono aziendale<br>Telefono d'ufficio | Massimo 5 telefoni cellulari                                                            |
| Cellurare                                           | e 🛛                                                                 | 338456564456                                       |                                                                                   |                                                                                         |
| Cellurare                                           | e 2 🗍                                                               | 333564564456                                       | 4                                                                                 |                                                                                         |
| Cellurare                                           | e3 [                                                                |                                                    |                                                                                   |                                                                                         |
| Cellurar<br>Cellurar                                | e4  <br>e5                                                          |                                                    | Aggiungi n.cellulare                                                              | I commenti sono inseriti in questa sezione.                                             |
| <                                                   |                                                                     |                                                    | Aggiungi in rubrica<br>Pulisci Torna alla rubrica                                 | Premerlo per aggiungere<br>"Alessio" in rubrica.                                        |
| 🛱 Modi                                              | fica                                                                |                                                    |                                                                                   |                                                                                         |
| Cognom<br>Nome                                      | Modifica<br>e Co<br>Ste                                             | i dati relativi alla pers<br>nte<br>efano          | ona numero 4 🗾<br>1<br>2<br>3<br>4                                                | Lista combinata per scorrere i presenti.                                                |
|                                                     | Citta                                                               | Fondi                                              |                                                                                   |                                                                                         |
| Indirizzo<br>Telefono<br>Telefono                   | Via<br>N* civico<br>o di casa<br>o aziendale                        | Italo Calvino<br>619<br>0771/505689<br>0771/505463 | Aggiungi-telefono                                                                 | Sono aggiunte o tolte<br>automaticamente le text<br>necessarie alla<br>visualizzazione. |
| Cellurare                                           | • 3                                                                 | 384564564                                          |                                                                                   | Premendo saranno applicate                                                              |
| Cellurare                                           | e 2   3<br>nto                                                      | 334564564                                          | Aggiungi n.cellulare                                                              | le modifiche alla rubrica.                                                              |
|                                                     |                                                                     |                                                    | Modifica in rubrica<br>Pulisci Torna alla rubrica                                 |                                                                                         |

Pagina 22 di 23

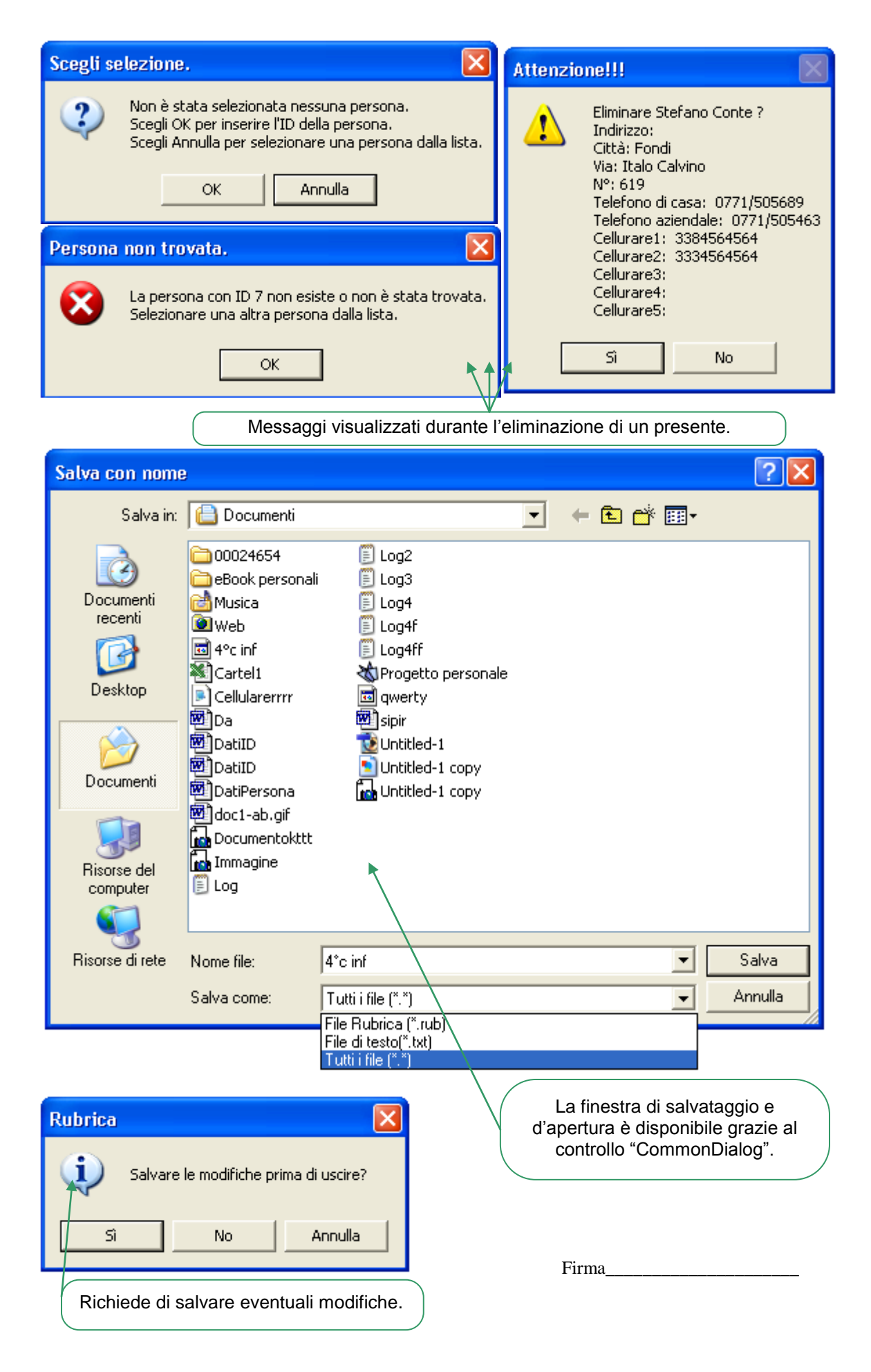